# UNCOVERING RARE OBESITY®

# A step-by-step guide to accessing genetic test results

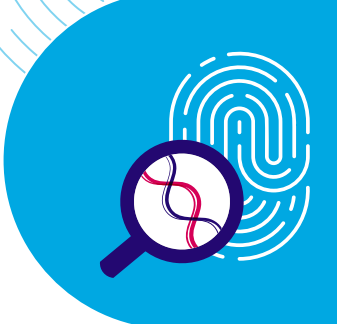

## Check your inbox for an email from PreventionGenetics

- When your patient's test results are ready, you will receive an email to the email address you listed on the ordering form
- Results are usually sent approximately 3 weeks after the lab receives the sample and completed forms

# Rhythm<sup>®</sup>

#### Your report is ready

John Doe,

Your patient's results can now be downloaded through Prevention Genetics's portal for Rhythm's Uncovering Rare Obesity.

https://rhythm.preventiongenetics.com/login

If you are new to the portal, please sign up in order to access your patient's report. Please use email address <u>johndoe@email.addr</u> to register your account.

PreventionGenetics 3800 S. Business Park Ave Marshfield, WI 54449

The PGID has been determined by our compliance team to be Protected Health Information (PHI). Therefore, the PGID is no longer included in our un-encrypted emails and fax cover sheets.

If you have any questions please contact us at 844-513-3994 or by email at support@preventiongenetics.com

Thank you for your business.

- The PreventionGenetics Team

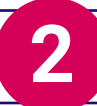

Í

### Log in to view results

- Click Login/Register Now in the email to be directed to the results portal. Then, log in or register if you have not yet created an account
- Results can also be faxed if that is your preference

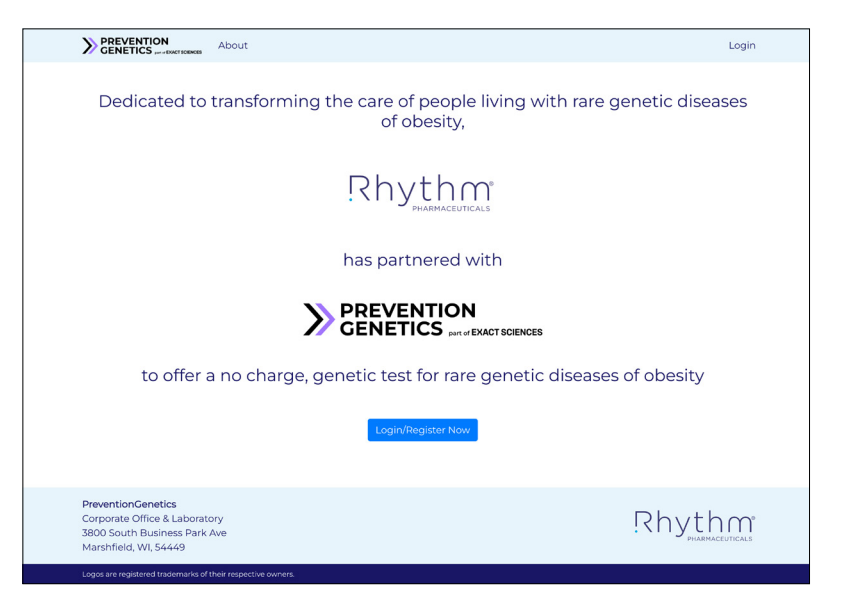

## **Download the report**

- Once logged in, your patient's information will appear. Click on Download Report to access a PDF of the test results
- To access other reports, please clear the search bar. All available reports will populate. Reports will be listed from newest to oldest
  - You can also search reports by patient name, PG ID, or reference code

| Reports          |                |                                                              |           |                 |  |  |
|------------------|----------------|--------------------------------------------------------------|-----------|-----------------|--|--|
| Search           |                |                                                              |           |                 |  |  |
| <b>T</b> Filters |                |                                                              |           |                 |  |  |
| File Name 🕁      | Patient Name 🗤 | Identifiers 🕆 🗸                                              | Size ↑↓   | Date Uploaded 🖘 |  |  |
| Download Report  | John Doe       | PG ID: 2023-083-076<br>Reference Code:<br>9101B674271400DAAC | 297.48 KB | 05/04/2023      |  |  |

- If gene filters are applied, clicking on the (+) column expands the view of each report and contains fields for:
  - Gene
  - DNA variations

- Zygosity
- Interpretation

Predicted effects

| Reports           |                 |                                    |                                                              |           |                                     |  |  |
|-------------------|-----------------|------------------------------------|--------------------------------------------------------------|-----------|-------------------------------------|--|--|
| Search            |                 |                                    |                                                              |           |                                     |  |  |
| TFilters          |                 |                                    |                                                              |           |                                     |  |  |
| (-)               | File Name ↑↓    | Patient Name $\uparrow \downarrow$ | Identifiers 🕆 🗸                                              | Size 🖘 🗸  | Date Uploaded $\uparrow \downarrow$ |  |  |
| (-)               | Download Report | John Doe                           | PG ID: 2023-083-076<br>Reference Code:<br>9101B674271400DAA0 | 297.48 KB | 05/04/2023                          |  |  |
| Reported Variants |                 |                                    |                                                              |           |                                     |  |  |
|                   | Sene            | DNA Variations                     | Predicted Effects                                            | Zygosity  | Interpretation                      |  |  |
| N                 | WDPCP           | c.2158+1G>A                        | GT Donor                                                     | HET       | Suspected Pathogenic                |  |  |
|                   |                 |                                    |                                                              |           |                                     |  |  |

PG ID=PreventionGenetics Identification.

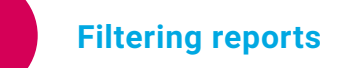

4

Other filter options include:

| Un-downloaded                                                                                                    | reports                                                                                                    | • Genetic                                                                                                    | variant inte                                                                                                    | rpretatio                                                                                                    | n •C                                                                                                    | urrent age                                                                                                    |  |
|----------------------------------------------------------------------------------------------------|----------------------------------------------------------------------------------------------------|----------------------------------------------------------------------------------------------------|----------------------------------------------------------------------------------------------------|----------------------------------------------------------------------------------------------------|----------------------------------------------------------------------------------------------------|----------------------------------------------------------------------------------------------------|--|
| Reports                                                                                                    |                                                                                                    |                                                                                                    |                                                                                                    |                                                                                                    |                                                                                                    |                                                                                                    |  |
| Search                                                                                                    |                                                                                                    |                                                                                                    |                                                                                                    |                                                                                                    |                                                                                                    |                                                                                                    |  |
| <b>T</b> Filters                                                                                                    |                                                                                                    |                                                                                                    |                                                                                                    |                                                                                                    |                                                                                                    |                                                                                                    |  |
| 🗆 Show un-downloaded reports o                                                                                                    | nly                                                                                                    |                                                                                                    |                                                                                                    |                                                                                                    |                                                                                                    |                                                                                                    |  |
| Filter by current age                                                                                                    |                                                                                                    |                                                                                                    |                                                                                                    |                                                                                                    |                                                                                                    |                                                                                                    |  |
| 🗆 Under age 6 🛛 6 - 17 years old                                                                                                    | 🗆 18+ years old                                                                                                    |                                                                                                    |                                                                                                    |                                                                                                    |                                                                                                    |                                                                                                    |  |
| Filter by genetic variant inter                                                                                                    | pretation                                                                                                    |                                                                                                    |                                                                                                    |                                                                                                    |                                                                                                    |                                                                                                    |  |
| UVUS (Variant of Unknown Signit                                                                                                    | 🗆 VUS (Variant of Unknown Significance) 📄 VUS - Suspected Pathogenic 📄 Likely Pathogenic 📄 Pathogenic                                                                                                    |                                                                                                    |                                                                                                    |                                                                                                    |                                                                                                    |                                                                                                    |  |
| ✓Gene Selections ✓ Filter by genes                                                                                                    |                                                                                                    |                                                                                                    |                                                                                                    |                                                                                                    |                                                                                                    |                                                                                                    |  |
| <ul> <li>All Genes</li> <li>Bardet-Biedl Syndrome<br/><i>ARL6 (BBS3), BBIP1 (BBS18),</i><br/><i>BBS10, BBS12, BBS1, BBS2,</i><br/><i>BBS4, BBS5, BBS7, BBS9</i><br/>(PTHB1), CEP164, CEP290<br/>(BBS14), CFAP418 (BBS21),<br/>IFT172 (BBS20), IFT27<br/>(BBS19), IFT74 (BBS22),<br/>LRRC45, LZTFL1 (BBS17),<br/>MKKS (BBS6), MKS1 (BBS13),<br/>SCAPER, SCLT1, SDCCAG8<br/>(BBS16), TRIM32 (BBS11),<br/>TTC8 (BBS8), TTC21B,<br/>WDPCP (BBS15)</li> <li>PCSK1, POMC, LEPR<br/><i>PCSK1, POMC, LEPR</i></li> </ul> | <ul> <li>ADCY3</li> <li>AFF4</li> <li>AFF4</li> <li>ARL6 (BBS3)</li> <li>ARL6 (BBS3)</li> <li>BBIP1 (BBS18)</li> <li>BBS10</li> <li>BBS10</li> <li>BBS12</li> <li>BBS2</li> <li>BBS4</li> <li>BBS5</li> <li>BBS7</li> <li>BBS7</li> <li>BBS7</li> <li>BBS9 (PTHB1)</li> <li>BDNF</li> </ul> | <ul> <li>CEP290 (BBS14)</li> <li>CFAP418 (BBS21)</li> <li>CPE</li> <li>CREBBP</li> <li>CUL4B</li> <li>DNMT3A</li> <li>DYRK1B</li> <li>EP300</li> <li>GNAS</li> <li>HTR2C</li> <li>IFT172 (BBS20)</li> <li>IFT27 (BBS19)</li> <li>IFT74 (BBS22)</li> <li>INPP5E</li> <li>ISI 1</li> </ul> | <ul> <li>KSR2</li> <li>LEP</li> <li>LEPR</li> <li>LRRC45</li> <li>LZTFL1 (BBS17</li> <li>MAGEL2</li> <li>MC3R</li> <li>MC4R</li> <li>MECP2</li> <li>MKKS (BBS6)</li> <li>MKS1 (BBS13)</li> <li>MRAP2</li> <li>NCOA1</li> <li>NPHP1</li> <li>NR0B2</li> </ul> | <ul> <li>NRP2</li> <li>NRRK2</li> <li>PCNT</li> <li>PCSK1</li> <li>PHIF6</li> <li>PHIP</li> <li>PLXNA1</li> <li>PLXNA2</li> <li>PLXNA3</li> <li>PLXNA4</li> <li>POMC</li> <li>PPARG</li> <li>PROK2</li> <li>RAB23</li> <li>RA11</li> </ul> | <ul> <li>PPS6KA3</li> <li>SCAPER</li> <li>SCLT1</li> <li>SDCCAG8<br/>(BBS16)</li> <li>SEMA3A</li> <li>SEMA3B</li> <li>SEMA3C</li> <li>SEMA3D</li> <li>SEMA3E</li> <li>SEMA3F</li> <li>SEMA3G</li> <li>SH2B1</li> <li>SIM1</li> <li>TBX3</li> <li>TMEM67</li> </ul> | <ul> <li>TRPC5</li> <li>TTC8 (BBS8)</li> <li>TTC21B</li> <li>TUB</li> <li>UCP3</li> <li>VPS13B</li> <li>WDPCP<br/>(BBS15)</li> </ul> |  |
|                                                                                                    | ✓ CEP164                                                                                                    | KIDINS220                                                                                                    | NRPI                                                                                                    | 🗹 RPGRIPIL                                                                                                    | .☑ TRIM32 (BBS11)                                                                                                    |                                                                                                    |  |
|                                                                                                    |                                                                                                    |                                                                                                    |                                                                                                    |                                                                                                    |                                                                                                    |                                                                                                    |  |

Apply Filters

× Clear Filters

\*Limitation: Variant filtering is limited to reports that were issued after March 21st of 2021.

| (-) | File Name 🛧 4   | Patient Name $\uparrow \downarrow$ | Identifiers 🛧 4                                              | Size ↑↓   | Date Uploaded $\uparrow \downarrow$ |  |
|-----|-----------------|------------------------------------|--------------------------------------------------------------|-----------|-------------------------------------|--|
| (-) | Download Report | John Doe                           | PG ID: 2023-083-076<br>Reference Code:<br>9101B674271400DAAC | 297.48 KB | 05/04/2023                          |  |
|     |                 |                                    |                                                              |           |                                     |  |

## Interpretation support

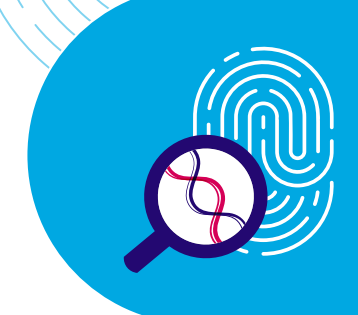

- To consult with a geneticist about the results of the report, call PreventionGenetics at **1-844-513-3994**
- You may also refer your patient to Metis Genetics for a free genetic counseling session to review their results. Patients may email support@metisgenetics.com or call 1-844-463-8474 to schedule a session

## Next steps

- · Consider setting up an appointment with your patient to review the results of their genetic test
- A Rhythm representative may reach out to you to discuss clinical studies that may be of interest to your patients
- Free family testing may also be available to certain family members of select participants of the Uncovering Rare Obesity program

If you have not downloaded a report within 30 days of receipt, PreventionGenetics may reach out to your office with a reminder. If you are having difficulties downloading or finding a report, contact PreventionGenetics at **1-844-513-3994** or **support@preventiongenetics.com** 

For general inquiries, please contact uncoveringrareobesity@rhythmtx.com

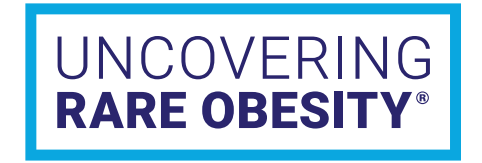

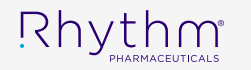